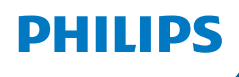

NeoPix 450 Smart

Home Projector

# Vartotojo vadovas

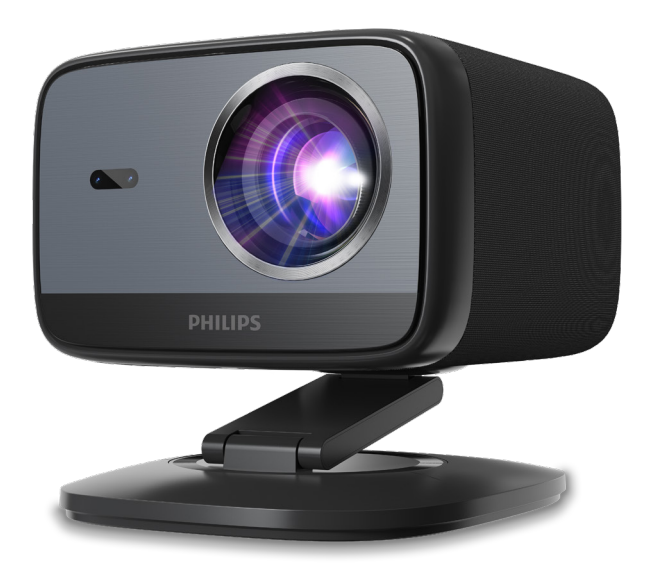

Užregistruokite savo produktą ir gaukite pagalbą adresu www.philips.com/support

## Turinys

| Įvadas                                                           | 3    |
|------------------------------------------------------------------|------|
| Gerbiamas kliente,                                               | 3    |
| Apie šį naudotojo vadovą                                         | 3    |
| Dėžutės sudėtis                                                  | 3    |
| Klientų aptarnavimo centras                                      | 3    |
| 1 Bendroji saugos informacija                                    | 4    |
| Gaminio įrengimas                                                | 4    |
| Remontas                                                         | 4    |
| Maitinimo šaltinis                                               | 5    |
| 2 Apžvalga                                                       | 5    |
| Vaizdas iš galo                                                  | 5    |
| Vaizdas iš priekio                                               | 6    |
| Nuotolinio valdymo pultas                                        | 6    |
| 3 Pradinis nustatymas                                            | 7    |
| Projektoriaus įrengimas                                          | 7    |
| Prijunkite prie maitinimo šaltinio                               | 7    |
| Paruoškite nuotolinio valdymo pultą                              | 8    |
| ljunkite ir nustatykite projektorių                              | 8    |
| Google TV nustatymas                                             | 10   |
| 4 Naudokite Google TV                                            | 11   |
| Naršymas Google TV                                               | 11   |
| Google TV konfigūravimas                                         | 11   |
| Naudokite laidinę klaviatūrą / pelę                              | 11   |
| Naudokite Bluetooth įrenginį                                     | 11   |
| Transliuoti turinį į Google TV                                   | 11   |
| Google TV adapterio gamyklinių parametrų atkūrimas               | 12   |
| 5 Prijunkite prie kitų įrenginių                                 | . 12 |
| Prijunkite prie USB pelės, klaviatūros<br>arba žaidimų planšetės | 12   |

|                                                                                                    | 13                                     |
|----------------------------------------------------------------------------------------------------|----------------------------------------|
| Prijungimas prie adapterio                                                                                                    | 13                                     |
| Prijunkite USB atmintinę                                                                                                    | 13                                     |
| Prijunkite prie laidinių garsiakalbių arba ausinių                                                                                                  | 14                                     |
| 6 Projektoriaus nustatymų keitimas.                                                                                                    | .14                                    |
| 7 Priežiūra                                                                                                    | .16                                    |
| Valymas                                                                                                    | 16                                     |
| Atnaujinkite programinę įrangą                                                                                                    | 16                                     |
| 9 Trikčiu čalinimas                                                                                                    | 47                                     |
| o mikcių sauninas                                                                                                    | . 17                                   |
| 9 Priedai                                                                                                    | . 17<br>.19                            |
| 9 Priedai<br>Techniniai duomenys                                                                                                    | . 17<br>. <b>19</b><br>19              |
| 9 Priedai<br>Techniniai duomenys<br>CE deklaracija                                                                                                  | . <b>17</b><br>. <b>19</b><br>19<br>20 |
| 9 Priedai                                                                                                    | . 17<br>.19<br>19<br>20<br>20          |
| <ul> <li>9 Priedai</li> <li>Techniniai duomenys</li> <li>CE deklaracija</li> <li>FCC pareiškimas</li> <li>Atitiktis Kanados reglamentams</li> </ul> | . 17<br>.19<br>19<br>20<br>20<br>20    |

## Įvadas

### Gerbiamas kliente,

Dėkojame, kad įsigijote šį projektorių.

Tikimės, kad jums patiks šis gaminys ir daugybė jo siūlomų funkcijų!

### Apie šį naudotojo vadovą

Prie šio gaminio pridėtas greito paleidimo vadovas leidžia greitai ir lengvai pradėti naudoti šį gaminį. Išsamius aprašymus galite rasti tolesniuose šio naudotojo vadovo skyriuose.

Atidžiai perskaitykite visą naudotojo vadovą. Laikykitės visų saugos nurodymų, kad užtikrintumėte tinkamą šio gaminio veikimą (žr. **Bendroji saugos informacija**, **4 psl.**). Gamintojas neprisiima jokios atsakomybės, jei šių nurodymų nebus laikomasi.

### Naudojami simboliai

#### Pranešimas

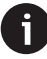

Šis simbolis žymi patarimus, kurie padės jums efektyviau ir lengviau naudoti šį gaminį.

#### PAVOJUS!

#### Pavojus susižaloti!

Šis simbolis įspėja apie pavojų susižaloti. Netinkamai elgiantis, galima susižaloti ar patirti žalą.

#### ATSARGIAI!

### Gaminio pažeidimas arba duomenų praradimas!

Šis simbolis įspėja apie gaminio pažeidimą ir galimą duomenų praradimą. Žala gali atsirasti dėl netinkamo naudojimo.

### Dėžutės sudėtis

- (1) NeoPix 450 projektorius (NPX450/INT)
- (2) Nuotolinio valdymo pultas su 2 AAA baterijomis
- (3) Greitasis paleidimo vadovas su garantijos kortele
- Kintamosios srovės maitinimo laidai su kištukais x 4
- (5) Kintamosios srovės adapteris

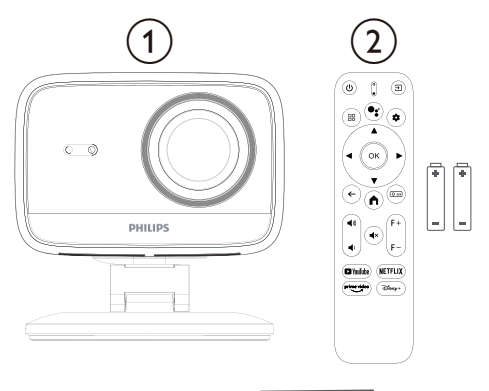

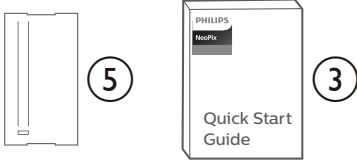

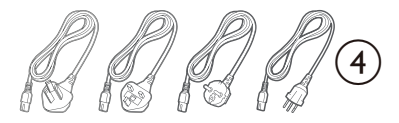

### Klientų aptarnavimo centras

Pagalbos puslapį, garantinę kortelę ir naudotojo vadovus galite rasti čia:

#### Tinklalapis: www.philips.com/support

#### Pagalbos kontaktai:

Tarptautinis telefonas: +41 215 391 665

Dėl tarptautinių skambučių kainų kreipkitės į savo paslaugų teikėją!

El. paštas: support@philipsprojection.com

Prisijunkite prie mūsų DUK svetainių:

https://support.philipsprojection.com

https://community.philipsprojection.com

## 1 Bendroji saugos informacija

Atkreipkite dėmesį į visus nurodytus įspėjimus ir saugos pastabas. Neatlikite jokių pakeitimų ar nustatymų, kurie nėra aprašyti šiame naudotojo vadove. Netinkamas naudojimas ir netinkamas elgesys gali sukelti fizinius sužalojimus, gaminio sugadinimą arba duomenų praradimą.

### Gaminio įrengimas

Šis gaminys skirtas naudoti tik patalpose. Gaminį saugiai pastatykite ant stabilaus, lygaus paviršiaus. Kad išvengtumėte galimų sužalojimų ar paties gaminio sugadinimo, visus laidus ištieskite taip, kad niekas už jų neužkliūtų.

Nenaudokite gaminio drėgnose patalpose. Niekada nelieskite maitinimo laido ar maitinimo jungties šlapiomis rankomis.

Niekada nenaudokite gaminio iš karto po to, kai jį perkėlėte iš šaltos vietos į karštą vietą. Kai gaminys veikiamas tokio temperatūros pokyčio, ant svarbiausių vidinių dalių gali kondensuotis drėgmė.

Gaminys turi būti pakankamai vėdinamas ir negali būti uždengtas. Naudojant gaminį, jo nedėkite į uždaras spinteles, dėžes ar kitas talpyklas.

Saugokite gaminį nuo tiesioginių saulės spindulių, karščio, didelių temperatūros svyravimų ir drėgmės. Nestatykite gaminio šalia šildytuvų ar oro kondicionierių. Laikykitės techniniuose duomenyse pateiktos informacijos apie temperatūrą (žr. **Techniniai duomenys, 19 psl.**).

#### Techninial duomenys, 19 pst.).

Ilgai veikiant gaminiui, jo paviršius įkaista. Perkaitus, gaminys automatiškai persijungia į budėjimo režimą.

Neleiskite skysčiams patekti į gaminį. Jei į gaminį pateko skysčių ar pašalinių medžiagų, išjunkite gaminį ir atjunkite jį nuo elektros tinklo. Kreipkitės į įgaliotąjį techninės priežiūros centrą, kad patikrintų gaminį.

Visada elkitės su gaminiu atsargiai. Nelieskite lęšio. Niekada nedėkite sunkių ar aštrių daiktų ant gaminio ar maitinimo laido.

Jei gaminys per daug įkaista arba pradeda rūkti, nedelsdami jį išjunkite ir atjunkite maitinimo laidą. Kreipkitės į įgaliotąjį techninės priežiūros centrą, kad patikrintų gaminį. Laikykite gaminį atokiau nuo atviros liepsnos (pvz., žvakių).

#### PAVOJUS!

Sprogimo pavojus naudojant netinkamo tipo baterijas!

Naudojant netinkamo tipo baterijas, kyla sprogimo pavojus.

Nelaikykite baterijų (baterijų bloko ar įmontuotų baterijų) pernelyg karštoje aplinkoje, pavyzdžiui, saulės spinduliuose ar atviroje liepsnoje.

Šiomis sąlygomis gaminio viduje gali susidaryti drėgmės sluoksnis, dėl kurio gali atsirasti gedimų:

- jei gaminys perkeliamas iš šaltos į šiltą vietą;
- po to, kai šalta patalpa įkaista;

kai gaminys pastatomas drėgnoje patalpoje.
 Kad išvengtumėte drėgmės kaupimosi, atlikite šiuos veiksmus:

- Prieš perkeldami gaminį į kitą kambarį, užsandarinkite jį plastikiniame maišelyje, kad jis prisitaikytų prie kambario sąlygų.
- 2 Prieš išimdami gaminį iš plastikinio maišelio, palaukite vieną ar dvi valandas.

Nenaudokite ir nelaikykite įrenginio dulkėtoje aplinkoje. Dulkių dalelės ir kiti pašaliniai objektai gali sugadinti įrenginį, todėl gaminio garantija nebegalios.

Nelaikykite gaminio veikiamo didelių vibracijų. Tai gali pažeisti vidinius komponentus.

Neleiskite vaikams be priežiūros liesti gaminio. Pakavimo medžiagas reikia laikyti vaikams nepasiekiamoje vietoje.

Dėl savo pačių saugumo nenaudokite gaminio perkūnijos su žaibais metu.

### Remontas

Netaisykite gaminio patys. Netinkama priežiūra gali sukelti sužalojimų arba sugadinti gaminį. Gaminį turi remontuoti įgaliotasis techninės priežiūros centras.

Įgaliotųjų techninės priežiūros centrų informaciją rasite prie šio gaminio pridėtoje garantijos kortelėje.

Nenuimkite nuo šio gaminio tipo etiketės, nes tai panaikins garantiją.

### Maitinimo šaltinis

Naudokite tik šiam gaminiui sertifikuotą maitinimo adapterį (žr. **Techniniai duomenys, 19 psl.**). Patikrinkite, ar maitinimo šaltinio įtampa atitinka įrengimo vietoje esančią įtampą. Šis gaminys atitinka ant gaminio nurodytą įtampos tipą.

Maitinimo lizdas turi būti įrengtas šalia gaminio ir lengvai pasiekiamas.

#### ATSARGIAI!

Visada naudokite mygtuką 🔱 kad išjungtumėte projektorių.

Prieš valydami paviršių, išjunkite gaminį ir atjunkite jį nuo elektros lizdo (žr. **Valymas, 16 psl.**). Naudokite minkštą, nepūkuotą šluostę. Niekada nenaudokite skystų, dujinių ar lengvai užsidegančių valiklių (purškalų, abrazyvų, poliravimo priemonių, alkoholio). Neleiskite drėgmei patekti į gaminio vidų.

#### PAVOJUS!

#### Akių dirginimo pavojus!

Šis gaminys aprūpintas galingu LED (šviesos diodu), kuris skleidžia labai ryškią šviesą. Nežiūrėkite tiesiai į projektoriaus objektyvą veikimo metu. Tai gali sudirginti akis arba jas pažeisti.

## 2 Apžvalga

### Vaizdas iš galo

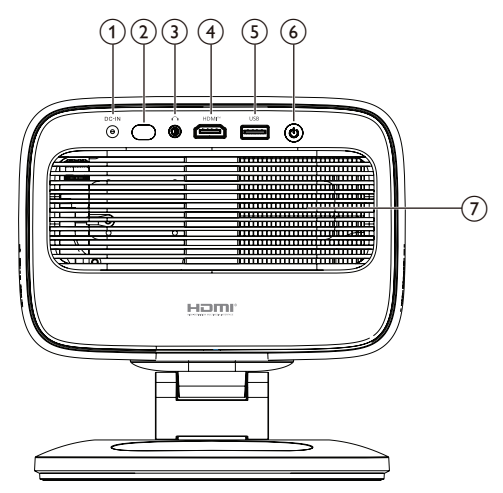

- DC-IN (nuolatinės srovės įvestis) Prijunkite prie pridedamo kintamosios srovės adapterio.
- (2) Galinis IR jutiklis

#### 3

3,5 mm garso išvestis; prijunkite prie išorinių garsiakalbių arba ausinių.

④ HDMI™

Prijunkite prie atkūrimo įrenginio HDMI™ išvesties prievado.

5 USB

Prijunkite prie USB įvesties įrenginio, USB atminties įrenginio arba adapterio.

- <u>ن</u>
  - Įjunkite arba išjunkite projektorių.
  - Kai projektorius įjungtas, šviesos diodas šviečia baltai.
  - Kai projektorius veikia budėjimo režimu, šviesos diodas šviečia raudonai.
- (7) Ventiliacijos anga

### Vaizdas iš priekio

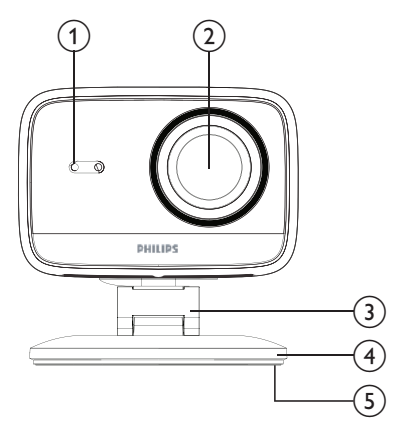

- Automatinis trapecijos koregavimas ir automatinio fokusavimo jutiklis
- 2 Projekcinis objektyvas
- 3 Reguliuojamas stovas
- (4) Pagrindas
- 5 Padėklas kojoms

### Nuotolinio valdymo pultas

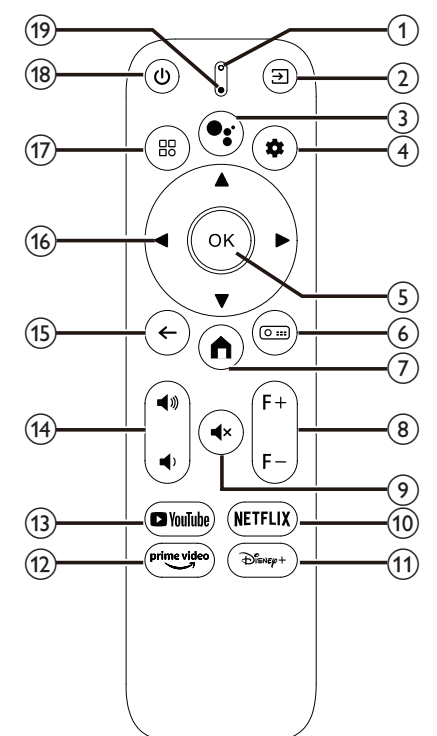

#### 1 LED indikatorius

Užsideda paspaudus nuotolinio valdymo pulto mygtuką.

### ② ∋

Rodomi visi įvesties šaltiniai ir leidžiama perjungti į kitą įvesties šaltinį.

#### 3

Pasiekiama balso komanda arba paieškos funkcija (Google Assistant).

#### 4 🏚

Atidaromas arba uždaromas projektoriaus nustatymų meniu.

5 **OK** 

Patvirtinamas pasirinkimas.

#### 6 0 ....

Atidaromas projektoriaus projektavimo nustatymų papildomas meniu.

7

Pasiekiamas Google TV pagrindinis ekranas.

- F+/F-Rankiniu būdu reguliuojamas vaizdo fokusavimas (ryškumas).
- (9) **€**×

Nutildomi arba įjungiami garsiakalbių garsai.

- (1) NETFLIX Atidaroma Netflix programėlė.
- 1 Disney+ Atidaroma Disney+ programėlė. (2) Prime Video
- Atidaroma Prime Video programėlė.
- (13) YouTube Atidaroma YouTube programėlė.
- (14) ◀))/◀)
  - Padidinamas arba sumažinamas garsumas.
- (15) ←

Grįžtama į ankstesnį ekraną.

- Naršymo mygtukai (aukštyn, žemyn, kairėn, dešinėn)
  - Naršoma tarp elementų ekrane.
  - Paspauskite ▲/▼ arba ◀/▶ kad pakeistumėte dabartinio nustatymo reikšmę.

#### 17 🗄

Atidaromas arba uždaromas projektoriaus nustatymų meniu.

### 18 也

- Įjungti projektorių, kai jis išjungtas.
- Kai projektorius įjungtas, galite pasirinkti jį išjungti, paleisti iš naujo arba išjungti ekraną.
- (19) Mikrofonas

## 3 Pradinis nustatymas

#### Pranešimas

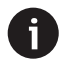

Prieš užmegzdami arba keisdami bet kokias jungtis, įsitikinkite, kad visi įrenginiai yra atjungti nuo maitinimo šaltinių.

### Projektoriaus įrengimas

Projektorius gali būti įrengtas keturiais skirtingais būdais. Norėdami teisingai įrengti projektorių, vadovaukitės toliau pateiktomis gairėmis.

### Priekinis stalas

 Padėkite projektorių ant lygaus paviršiaus, pavyzdžiui, stalo, priešais projektavimo paviršių. Tai yra labiausiai paplitęs būdas pastatyti projektorių, kad jį būtų galima greitai sumontuoti ir perkelti.

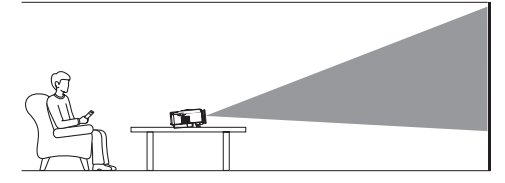

2 Jei projekcijos kryptis neteisinga, atidarykite projektoriaus Projekcijos nustatymų papildomą meniu paspausdami nuotolinio valdymo pulto mygtuką O :::). Tada pasirinkite Projector Projection > Front Table.

### Priekinis lubų projektorius

 Pritvirtinkite projektorių prie lubų apverstąja puse į viršų priešais projekcijos ekraną. Norint pritvirtinti projektorių prie lubų, reikalingas projektoriaus laikiklis.

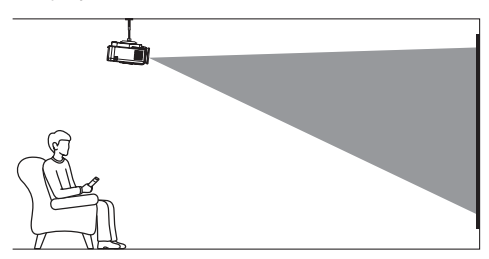

2 Jei projekcijos kryptis neteisinga, atidarykite projektoriaus Projekcijos nustatymų papildomą meniu paspausdami nuotolinio valdymo pulto mygtuką O III. Tada pasirinkite Projector Projection > Front Ceiling.

### Prie galinio stalo

 Padėkite projektorių ant stalo už projekcijos ekrano. Reikalingas specialus galinio projekcijos ekranas.

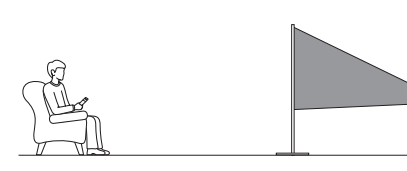

2 Jei projekcijos kryptis neteisinga, atidarykite projektoriaus Projekcijos nustatymai papildomą meniu paspausdami nuotolinio valdymo pulto mygtuką O III. Tada pasirinkite Projector Projection > Rear Ceiling.

### Galinis, prie lubų

1 Pritvirtinkite projektorių prie lubų apverstąja puse į viršų už projekcijos ekrano. Norint pritvirtinti projektorių prie lubų už ekrano, reikalingas projektoriaus laikiklis ir specialus galinis projekcijos ekranas.

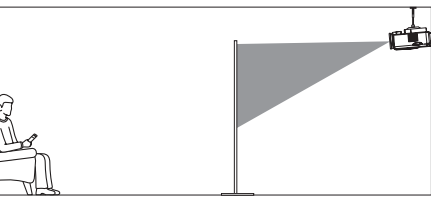

2 Jei projekcijos kryptis neteisinga, atidarykite projektoriaus projektavimo nustatymų papildomą meniu paspausdami nuotolinio valdymo pulto mygtuką O===. Tada pasirinkite Projector Projection > Rear Ceiling.

### Prijunkite prie maitinimo šaltinio

#### CAUTION!

Visada naudokite mygtuką 🔱 projektoriui ijungti ir išjungti.

- 1 Pasirinkite pridedamą maitinimo laidą su tinkamu kištuku (AUS/EU/UK/US).
- 2 Prijunkite maitinimo laidą prie kintamosios srovės adapterio.
- 3 Prijunkite kintamosios srovės adapterį prie nuolatinės srovės maitinimo lizdo projektoriaus gale.
- 4 Prijunkite maitinimo laidą prie elektros lizdo.

Projektoriaus maitinimo šviesos diodas šviečia raudonai.

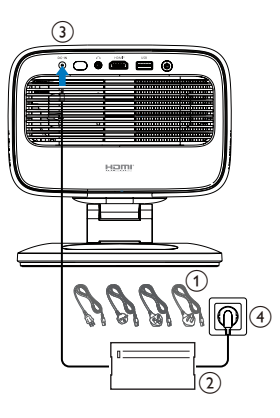

### Paruoškite nuotolinio valdymo pultą

#### ATSARGIAI!

 Netinkamas baterijų naudojimas gali sukelti perkaitimą, sprogimą, gaisro ir sužalojimo pavojų. Ištekėjusios baterijos gali sugadinti nuotolinio valdymo pultą.
 Niekada nelaikykite nuotolinio valdymo pulto tiesioginiuose saulės spinduliuose.

Venkite baterijų deformavimo, ardymo ir įkrovimo.

Venkite atviros ugnies ir vandens.

Nedelsdami pakeiskite išsikrovusias baterijas.

Jei ilgesnį laiką nenaudojate nuotolinio valdymo pulto, išimkite baterijas.

- 1 Atidarykite baterijų skyrių.
- 2 Įdėkite pridėtas baterijas (AAA tipo) teisingu poliškumu (+/-), nurodytu.
- 3 Uždarykite baterijų skyrių.

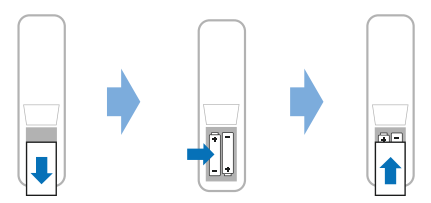

 Kai naudojate nuotolinio valdymo pultą su infraraudonųjų spindulių signalais, nukreipkite jį į projektoriaus IR jutiklį ir įsitikinkite, kad tarp jo ir IR jutiklio nėra jokių kliūčių.

### Įjunkite ir nustatykite projektorių

### Įjunkite / išjunkite projektorių

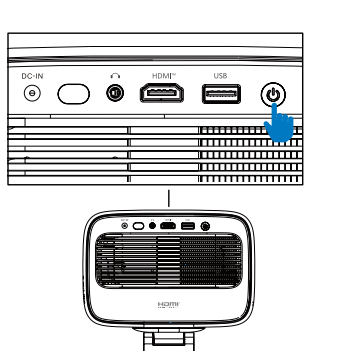

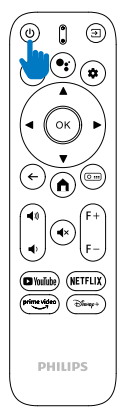

- Norėdami išjungti projektorių, du kartus paspauskite () ant projektoriaus / nuotolinio valdymo pulto. Projektorius pereina į budėjimo režimą, o jo maitinimo šviesos diodas iš baltos tampa raudonas. **Patarimas**: jei vieną kartą paspausite () ant projektoriaus / nuotolinio valdymo pulto, projektorius išsijungs po 10 sekundžių, nebent atšauksite veiksmą.
- Norėdami išjungti ekraną ir palikti projektorių ijungtą, paspauskite () ant projektoriaus / nuotolinio valdymo pulto ir pasirinkite Ekrano išjungimas.
- Norėdami visiškai išjungti projektorių, atjunkite maitinimo laidą nuo elektros lizdo.

### Vaizdo fokusavimo reguliavimas

Projektorius automatiškai reguliuoja vaizdo fokusavimą (ryškumą) kiekvieną kartą, kai įsijungia arba aptinka jo padėties ar kampo pasikeitimą.

Fokusavimą galite reguliuoti ir rankiniu būdu, paspausdami nuotolinio valdymo pulto mygtukus **F+** arba **F-**.

### Ekrano dydžio reguliavimas

Projekcijos ekrano dydis (arba vaizdų dydis) nustatomas pagal atstumą tarp projektoriaus objektyvo ir projekcijos paviršiaus.

Šio projektoriaus rekomenduojamas projekcijos atstumas yra 221 cm (87 coliai), todėl sukuriamas 80 colių (203 cm) ekrano dydis. Minimalus atstumas nuo projekcijos paviršiaus yra 1,1 m (40").

#### Skaitmeninis priartinimas

Norėdami sumažinti ekrano dydį, galite naudoti skaitmeninio priartinimo funkciją.

- 2 Paspauskite ◀/▶, kad sureguliuotumėte ekrano dydį. Ekraną galite sumažinti iki 80 % viso dydžio.

### Projekcijos krypties reguliavimas

- Reguliuojamas stovas turi du sukimosi taškus, kad galėtumėte lengvai reguliuoti pagrindinio korpuso projekcijos kryptį ir aukštį.
- Taip pat galite pasukti pagrindinį korpusą ir laisvai stovėti aplink pagrindą.

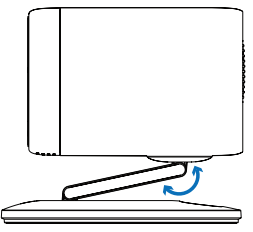

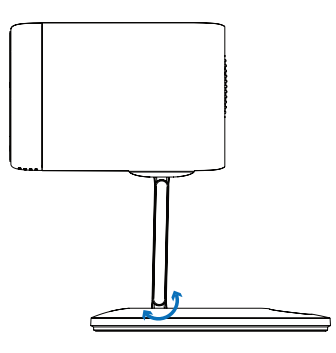

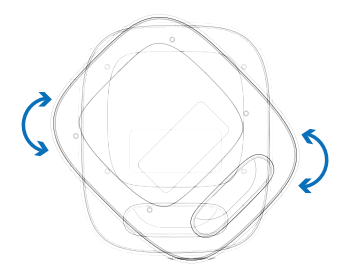

### Vaizdo formos reguliavimas

#### Automatinis trapecijos koregavimas

Pagal numatytuosius nustatymus automatinis trapecijos koregavimas yra įjungtas ir projektorius automatiškai sukuria stačiakampį vaizdą kiekvieną kartą, kai jis įsijungia arba aptinka jo padėties ar kampo pasikeitimą.

Jei automatinis trapecijos koregavimas yra išjungtas, atlikite šiuos veiksmus, kad jį įjungtumėte:

- 1 Atidarykite projektoriaus Projekcijos nustatymų papildomą meniu paspausdami (O === nuotolinio valdymo pulte.
- 2 Pažymėkite Automatinis trapecijos koregavimas, tada paspauskite **◄/**►.
- 3 Tada pasirodys dialogo langas.
- 4 Pasirinkite *Taip*, kad įjungtumėte automatinį trapecijos koregavimą.

**Patarimas**: Norėdami išjungti automatinį trapecijos koregavimą, atlikite tik 1 ir 2 veiksmus, nurodytus aukščiau.

### Vertikalaus ir horizontalaus trapecijos kampo reguliavimas

Kai automatinis trapecijos koregavimas yra išjungtas, galite rankiniu būdu padaryti vaizdą stačiakampį reguliuodami vertikalų ir horizontalų trapecijos koregavimo kampus.

- 1 Atidarykite projektoriaus Projekcijos nustatymų papildomą meniu paspausdami (O === nuotolinio valdymo pulte.
- 2 Norėdami reguliuoti vertikalaus trapecijos koregavimo kampą, pažymėkite V trapecijos koregavimas. Norėdami reguliuoti horizontalaus trapecijos koregavimo kampą, pažymėkite H trapecijos koregavimas.
- 3 Paspauskite **\>**. kad sureguliuotumėte vaizdo formą.

#### Keturių kampų trapecijos korekcija

Kai automatinis trapecijos koregavimas išjungtas ir ijungta keturių kampų trapecijos korekcija, galite rankiniu būdu padaryti vaizdą stačiakampį, perkeldami keturis vaizdo kampus.

Norėdami įjungti keturių kampų trapecijos korekciją, atlikite šiuos veiksmus:

- 4 Atidarykite projektoriaus Projekcijos nustatymų papildomą meniu paspausdami nuotolinio valdymo pulto mygtuką (O ===).
- 5 Pažymėkite 4 kampai, tada paspauskite 4/>.
- 6 Tada pasirodys dialogo langas.
- 7 Pasirinkite *Taip* kad įjungtumėte keturių kampų trapecijos korekciją.

**Patarimas**: norėdami išjungti keturių kampų trapecijos korekciją, atlikite tik 1 ir 2 veiksmus, nurodytus aukščiau.

Norėdami padaryti vaizdą stačiakampį perkeldami keturis vaizdo kampus, atlikite šiuos veiksmus:

- Atidarykite projektoriaus Projekcijos nustatymų papildomą meniu paspausdami nuotolinio valdymo pulto mygtuką O ===).
- 2 Pažymėkite 4 kampų reguliavimas ir paspauskite mygtuką **Gerai**.
- 3 Vykdykite ekrane pateikiamus nurodymus, kad sureguliuotumėte vaizdo formą.

### Google TV nustatymas

Pirmą kartą įjungus projektorių arba atkūrus integruoto Google TV adapterio gamyklinius nustatymus, Google TV įsijungs ir paragins jus jį nustatyti atliekant kai kuriuos pagrindinius nustatymus.

Po sąrankos Google TV prisijungs prie jūsų Google paskyros ir Wi-Fi tinklo.

#### Ko jums reikia

- Wi-Fi interneto ryšio
- Google paskyros

### 1 veiksmas: susiekite nuotolinio valdymo pultą su projektoriumi

Vadovaukitės ekrane pateikiamomis instrukcijomis, kad susietumėte nuotolinio valdymo pultą su projektoriumi.

Po susiejimo pasirodys pasveikinimo ekranas ir galėsite naudoti šį nuotolinio valdymo pultą naršydami Google TV ekrano vartotojo sąsajoje.

### 2 veiksmas: pasirinkite ekrano kalbą

Paspauskite nuotolinio valdymo pulto naršymo žemyn arba aukštyn mygtuką, kad pažymėtumėte pageidaujamą Google TV ekrano kalbą, tada paspauskite mygtuką Gerai, kad patvirtintumėte ir pereitumėte prie kito veiksmo.

**Pastaba**: numatytoji ekrano kalba yra **anglų (JAV)** ir ne visos kalbos yra prieinamos.

## 3 veiksmas: pasirinkite savo regioną arba šalį

Paspauskite nuotolinio valdymo pulto naršymo mygtuką žemyn arba aukštyn, kad pažymėtumėte savo regioną arba šalį, tada paspauskite mygtuką **Gerai**, kad patvirtintumėte ir pereitumėte prie kito veiksmo.

### 4 veiksmas: prisijunkite prie Wi-Fi tinklo

- Rodomų Wi-Fi tinklų sąraše pažymėkite tinklą ir paspauskite mygtuką Gerai. Ekrano klaviatūra būsite paraginti įvesti slaptažodį, kad prisijungtumėte prie tinklo.
- 2 Įveskite slaptažodį paspausdami naršymo mygtukus ir mygtukus Gerai. Patarimai: paspauskite ir palaikykite naršymo mygtuką, kad greičiau pereitumėte prie norimo klavišo.
- 3 Pažymėkite varnelę klaviatūroje ir paspauskite mygtuką Gerai.
- 4 Palaukite, kol bus užmegztas ryšys.

#### Pastabos:

- Jei prisijungsite prie atviro (nesaugaus) Wi-Fi tinklo, slaptažodžio įvesti nebus prašoma, o ryšys bus užmegztas automatiškai.
- Kitą kartą įjungus projektorių, jis automatiškai bandys prisijungti prie paskutinio prijungto Wi-Fi tinklo, nebent rankiniu būdu atjungsite / pamiršite tinklą arba atkursite gamyklinius integruoto Google TV adapterio nustatymus.

### 5 veiksmas: prisijunkite prie Google paskyros ir užbaikite sąranką

- Vadovaukitės ekrane pateikiamomis instrukcijomis, kad prisijungtumėte prie Google paskyros.
- 2 Norėdami baigti sąranką, vykdykite ekrane pateikiamus nurodymus.

## 4 Naudokite Google TV

Baigę sąranką, pamatysite Google TV pagrindinį ekraną, panašų į toliau pateiktą.

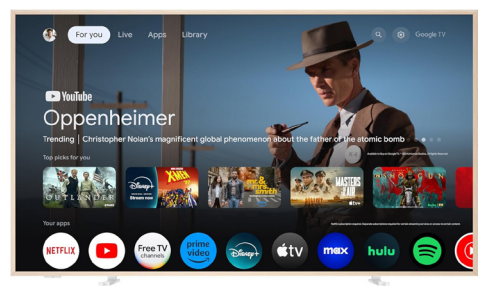

Google TV pagrindinis ekranas yra atspirties taškas, iš kurio galite pradėti visus veiksmus Google TV pramogų įrenginyje. Šiame ekrane galite naršyti laidas ir filmus, kuriuos norite žiūrėti. Taip pat rasite pradėtas laidas ir filmus, siūlomus vaizdo įrašus ir suasmenintas rekomendacijas.

- Google TV siūlo įvairias funkcijas, pvz.:
- Žiūrėkite įvairius filmus ir laidas iš mėgstamų programėlių.
- Transliuokite muziką iš muzikos programėlių.
- Gaukite programėlių iš Google Play.
- Žaiskite internetinius žaidimus iš Google Play Games.
- Balso įvestis komandoms ir universaliai paieškai keliose paslaugose.

### Naršymas Google TV

Norėdami naršyti Google TV ekrano vartotojo sąsajoje ir inicijuoti balso komandas arba paieškos užklausas, galite naudoti specialų Google TV nuotolinio valdymo pultą.

- Norėdami pasiekti Google TV pagrindinį ekraną, paspauskite nuotolinio valdymo pulto n.
- Norėdami pasiekti balso paieškos funkciją, paspauskite nuotolinio valdymo pulto

### Google TV konfigūravimas

Pagrindinio ekrano viršuje galite pasirinkti 🏟 kad atidarytumėte nustatymų skydelį ir pasiektumėte įvairius su Google TV susijusius nustatymus, pvz., programų / privatumo / saugumo valdymą, Wi-Fi nustatymus ir garso nustatymus.

### Naudokite laidinę klaviatūrą / pelę

- Prijunkite laidinės pelės arba klaviatūros USB kištuką prie projektoriaus USB prievado.
- Naudokite klaviatūros klavišus ekrano naršymui, pasirinkimui ir teksto įvedimui, kaip ir naudodami kompiuterio klaviatūrą.
- Naršymui ir pasirinkimui naudokite pelės ratuką ir kairįjį klavišą. Norėdami grįžti į ankstesnį ekraną, paspauskite dešinįjį pelės klavišą.

### Naudokite Bluetooth įrenginį

Galite susieti Bluetooth įrenginį (klaviatūrą, pelę, žaidimų planšetę, garsiakalbį ir kt.) su projektoriumi. Baigę susiejimą, galite naudoti Bluetooth įrenginį su Google TV.

Norėdami susieti Bluetooth įrenginį, atlikite toliau nurodytus veiksmus:

- 1 Pagrindinio ekrano viršuje pasirinkite 🏟, kad atidarytumėte nustatymų skydelį.
- 2 Nustatymų skydelyje pasirinkite **Bluetooth**.
- 3 Pasirinkite **Susieti priedą**. Ekrane matysite netoliese esančių Bluetooth įrenginių sąrašą.
- 4 ljunkite Bluetooth įrenginio susiejimo režimą. Įrenginys bus pridėtas prie ekrano sąrašo.
- 5 Pasirinkite Bluetooth įrenginį.
- 6 Kai Google TV rodoma Susieti su šiuo įrenginiu?, pasirinkite Susieti. Įrenginys bus suporuotas per kelias sekundes.

### Transliuoti turinį į Google TV

Į Google TV galite transliuoti turinį iš telefonų, planšetinių kompiuterių ar nešiojamųjų kompiuterių.

Svarbu: galite transliuoti tik iš naujausios Chromecast palaikančios programėlės versijos arba Chrome naršyklės įrenginyje, prijungtame prie to paties Wi-Fi tinklo kaip ir jūsų Google TV.

- Norėdami pradėti transliuoti, atlikite toliau nurodytus veiksmus:
- 2 Prijunkite savo įrenginį prie to paties Wi-Fi tinklo kaip ir jūsų Google TV.
- 3 Atidarykite programėlę, kurioje yra norimas transliuoti turinys.
- 4 Programėlėje raskite ir pasirinkite Transliuoti 🔊.
- 5 Įrenginyje pasirinkite savo Google TV pavadinimą.

Kai Transliuoti 🔊 pakeičia spalvą, sėkmingai prisijungėte.

Patarimas: norėdami sustabdyti transliavimą, savo įrenginyje pasirinkite Transliuoti 🔊, o tada –

#### Atjungti

#### Pranešimas

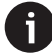

Geresniam perdavimo našumui naudoti 5 GHz Wi-Fi tinklą.

Negalima transliuoti autorių teisių saugomo turinio iš Netflix, Amazon Prime Video, Hulu ir kt.

### Google TV adapterio gamyklinių parametrų atkūrimas

- Norėdami atidaryti nustatymų skydelį, pagrindinio ekrano viršuje pasirinkite 🏶.
- 2 Eikite į All settings > System > About > Reset ir pasirinkite Gamyklinių parametrų atkūrimas.
- 3 Vadovaukitės ekrane pateikiamomis instrukcijomis, kad pradėtumėte integruoto Google TV adapterio gamyklinių parametrų atkūrimą.

#### Pranešimas

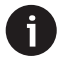

Gamyklinių parametrų atkūrimas ištrina visą jūsų asmeninę informaciją ir atsisiųstas programas, ir šio veiksmo atšaukti negalima.

**Patarimas**: daugiau patarimų apie Google TV naudojimą rasite apsilankę <u>https://support.google.</u> <u>com/googletv</u>.

Google TV yra šio įrenginio programinės įrangos pavadinimas.

Google, Google Play, YouTube, Google TV ir kiti prekių ženklai yra Google LLC prekių ženklai. Google Assistant nepasiekiamas tam tikromis kalbomis ir šalyse.

## 5 Prijunkite prie kitų įrenginių

### Prijunkite prie USB pelės, klaviatūros arba žaidimų planšetės

Prie projektoriaus galite prijungti USB pelę, klaviatūrą arba žaidimų planšetę, kad greitai ir lengvai naršytumėte meniu, įvestumėte slaptažodžius, ieškotumėte filmų ir laidų, žaistumėte žaidimus ir pan.

**Pastaba**: ne visi žaidimai ir programos suderinamos su pele ir klaviatūra.

### Prijunkite USB pelę, klaviatūrą arba žaidimų planšetę

Norėdami prijungti **USB** pelę, klaviatūrą arba žaidimų planšetę, prijunkite ją prie projektoriaus USB prievado.

**Patarimas**: naudodami USB šakotuvą, prie USB prievado galite prijungti daugiau nei vieną įrenginį. Prijunkite įrenginius prie šakotuvo USB prievadų, tada prijunkite šakotuvą prie projektoriaus.

**Pastaba**: naudojant belaidę USB pelę arba klaviatūrą, ryšys gali nutrūkti arba būti lėtas, priklausomai nuo atstumo tarp dviejų įrenginių ir signalo būsenos.

### Naudokite USB pelę, klaviatūrą arba žaidimų planšetę

Prijungus, jūsų USB pelė, klaviatūra arba žaidimų planšetė pradės veikti be jokios papildomos konfigūracijos.

#### Pelė

- Pajudinkite pelę ir ekrane pasirodys apskritas žymeklis.
- Pajudinkite pelę ir spustelėkite kairijį pelės klavišą, kad naršytumėte projektoriaus vartotojo sąsają kaip kompiuteryje. Kairysis mygtukas veikia kaip OK nuotolinio valdymo pulte.
- Pasukite ratuką, kad slinktumėte aukštyn arba žemyn.

#### Klaviatūra

- Jūsų klaviatūra geriausiai tinka tekstui įvesti į teksto laukus, nes galite spausdinti daug greičiau ir matyti didesnę ekrano dalį, nes nereikia ekrano klaviatūros. Patarimas: norint paslėpti ekrano klaviatūrą, gali tekti paspausti Esc.
- Norėdami naršyti projektoriaus vartotojo sąsajoje, naudokite rodyklių klavišus ir Enter. Jie

veikia atitinkamai kaip naršymo mygtukai ir **OK** nuotolinio valdymo pulte.

- Paspauskite Tab arba Shift + Tab, kad pereitumėte prie kito arba ankstesnio elemento. Paspauskite meniu klavišą, kad pasiektumėte daugiau parinkčių, kai pasirinkta programa arba rodomas vaizdo įrašas.
- Paspauskite Windows + Backspace, kad grįžtumėte į ankstesnį ekraną. Norėdami grįžti į pradinį ekraną, paspauskite Pagrindinis arba Alt+Esc.
- Daugelis sparčiųjų klavišų veikia taip pat, kaip ir kompiuteryje, įskaitant Alt+Tab, skirtus perjungti neseniai naudotas programas, ir Ctrl+X/C/V, skirtus iškirpti / kopijuoti / įklijuoti.

#### Žaidimų pultas

- Žaidimų pultą galite naudoti su žaidimais, kurie palaiko valdiklius.
- Žaidimų pultą taip pat galima naudoti projektoriaus vartotojo sąsajai naršyti ir programoms atidaryti.

### Prijunkite prie atkūrimo įrenginio per HDMI™

Galite prijungti atkūrimo įrenginį (pvz., Blu-ray grotuva, žaidimų konsolę, vaizdo kamera, skaitmeninį fotoaparatą arba kompiuterį) prie projektoriaus per HDMI™ jungtį. Naudojant šią jungtį, vaizdai rodomi projektoriaus ekrane, o garsas leidžiamas projektoriuje.

 Naudodami HDMI™ kabelį, prijunkite projektoriaus HDMI™ prievadą prie atkūrimo įrenginio HDMI™ išvesties prievado.

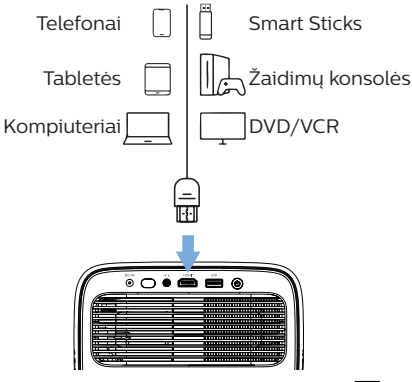

2 Nuotolinio valdymo pulte paspauskite → ir pasirinkite HDMI.

### Prijungimas prie adapterio

Prie projektoriaus galite prijungti adapterią (pvz., Amazon Fire Stick, Roku Stick ir Chromecast), kad lengvai galėtumėte žiūrėti vaizdo įrašus internetu. Šiuo ryšiu vaizdai rodomi projektoriaus ekrane, o garsas leidžiamas projektoriuje.

- 1 Prijunkite adapterią prie projektoriaus **HDMI™** prievado tiesiogiai arba naudodami HDMI<sup>™</sup> kabelį.
- 2 Prijunkite adapterią prie projektoriaus USB prievado naudodami USB kabelį. Pastaba: maksimali šio prievado tiekiama srovė yra 5 V 1,5 A.

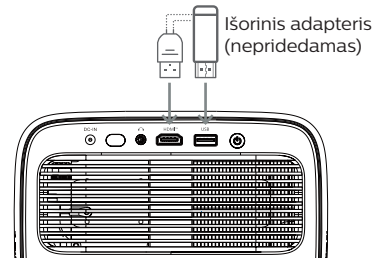

- 3 Press  $\rightarrow$  on the remote control and select *HDMI*.
- 4 Nuotolinio valdymo pulte paspauskite → ir pasirinkite HDMI.

### Prijunkite USB atmintinę

Projektorius turi iš anksto įdiegtą failų tvarkyklę, leidžiančią leisti arba peržiūrėti šių tipų failus, saugomus USB atmintinėje.

- Dauguma vaizdo, garso ir vaizdo failų
- Teksto failai, PDF failai ir Microsoft Office dokumentai

#### Pranešimas

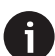

Projektorius palaiko USB atmintinę, suformatuotą FAT16 arba FAT32 failų sistemai.

- 1 Prijunkite USB atmintinę prie projektoriaus USB prievado.
- 2 Norėdami atidaryti failų tvarkyklę, nuotolinio valdymo pulte paspauskite → ir pasirinkite USB.
- 3 Failams pasirinkti ir atidaryti naudokite naršymo mygtukus ir mygtuką OK.

### Prijunkite prie laidinių garsiakalbių arba ausinių

Prie projektoriaus galite prijungti laidinius garsiakalbius arba ausines. Naudojant šią jungtį, garsas iš projektoriaus grojamas per išorinius garsiakalbius arba ausines.

 Prijungus prie projektoriaus išorinius garsiakalbius arba ausines, vidiniai projektoriaus garsiakalbiai automatiškai išjungiami.

#### PAVOJUS!

#### Klausos pažeidimo pavojus!

Prieš prijungdami ausines, sumažinkite projektoriaus garsumą.

Nenaudokite projektoriaus ilgą laiką nustatę didelį garsumą, ypač naudodami ausines. Tai gali pažeisti klausą.

1 3,5 mm garso kabeliu prijunkite projektoriaus lizdą prie analoginio garso įvesties (3,5 mm lizdo arba raudono ir balto lizdų), esančių išoriniuose garsiakalbiuose. Arba prijunkite projektoriaus lizdą prie ausinių.

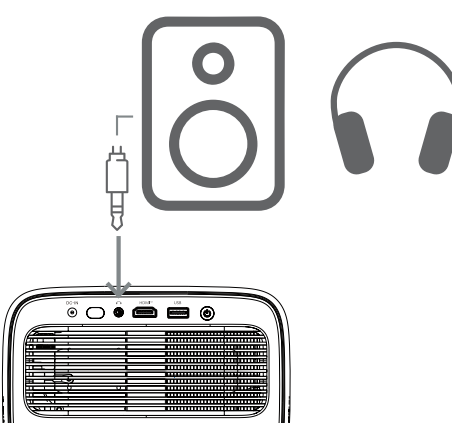

2 Prijungę garsiakalbius arba ausines, paspauskite ◀ 𝔅/ ◀) nuotolinio valdymo pulte, kad sureguliuotumėte garsumą iki norimo lygio.

## 6 Projektoriaus nustatymų keitimas

Šiame skyriuje pateikiama informacija apie projektoriaus nustatymų keitimą naudojant nustatymų meniu.

- 3 Norėdami atidaryti projektoriaus nustatymų meniu, paspauskite nuotolinio valdymo pulto mygtuką .
- 4 Norėdami pasirinkti meniu elementą, naudokite naršymo mygtukus ir mygtuką **Gerai**.
- 5 Norėdami pasirinkti meniu elementą, paspauskite ◀/▶ arba ▲/▼. Pastaba: kai kuriems meniu elementams, pvz., Horizontaliojo kalibravimo, atlikite pakeitimus vadovaudamiesi ekrane pateikiamomis instrukcijomis.
- 6 Daugumai meniu elementų pakeitimas įsigalios pasirinkus kitą reikšmę. Jei pakeitimas neįsigalioja, paspauskite mygtuką Gerai kad jį patvirtintumėte.

### Vaizdo nustatymai

Galite peržiūrėti ir keisti šiuos vaizdo nustatymus.

- Spalvų režimas: galite nustatyti, kad projektorius naudotų šiuos spalvų režimus, atsižvelgdami į žiūrėjimo aplinką arba pageidavimus. Pasirinkę spalvų režimą, galite keisti jo nustatymus.
  - standartinis: rodykite vaizdą su standartiniais spalvų nustatymais.
  - TV: optimizuokite spalvų nustatymus televizoriui.
  - *Filmas:* optimizuokite spalvų nustatymus filmams.
  - Vartotojas: nustatykite savo nustatymus.
- Ryškumas: reguliuokite bendrą ekrano ryškumą.
- Kontrastas: reguliuokite šviesių ir tamsių vaizdo sričių kontrastą.
- Spalvų temperatūra: galite nustatyti, kad projektorius naudotų šiuos spalvų temperatūros tipus. Jei pasirinksite Vartotojas, galėsite apibrėžti savo nustatymus keisdami Raudonos spalvos stiprinimas, Žalios spalvos stiprinimas, Mėlynos spalvos stiprinimas, Raudonos spalvos poslinkis, Žalios spalvos poslinkis ir Mėlynos spalvos poslinkis.
  - 6500K: padarykite vaizdą rausvesnį.
  - 7500K: naudokite vidutinę spalvų temperatūrą.
  - 9300K: padarykite vaizdą melsvesnį.

- Vartotojas: nustatykite savo nustatymus.
- Atspalvis: reguliuokite projektuojamo vaizdo atspalvį.
- Sodrumas: Reguliuokite spalvų intensyvumą.
- Ryškumas: Reguliuokite projektuojamo vaizdo detalių aiškumą.
- Atkurti dabartinius spalvų nustatymus: Pasirinkite Taip, kad iš naujo nustatytumėte visus šiuo metu pasirinkto spalvų režimo nustatymus.

#### Garso nustatymai

Galite peržiūrėti ir keisti šiuos garso nustatymus.

- Garso režimas: galite nustatyti, kad projektorius naudotų šiuos garso režimus, atsižvelgdamas į jūsų aplinką, garso tipą arba pageidavimus. Jei pasirinksite Vartotojas, nustatymą galėsite reguliuoti naudodami ekrane rodomą garso ekvalaizerį.
  - Standartinis: optimizuokite bendro garso nustatymus.
  - Muzika: optimizuokite muzikos nustatymus.
  - Filmas: optimizuokite filmų nustatymus.
  - Vartotojas: apibrėžkite savo nustatymus.

#### Projekcijos nustatymai

Galite peržiūrėti ir keisti šiuos projekcijos nustatymus.

- Projektoriaus projekcija: sureguliuokite projekcijos kryptį pagal tai, kaip projektorius sumontuotas.
- Horizontalus kalibravimas: sureguliuokite projektoriaus horizontalų lygiavimą, kad ištaisytumėte vaizdo iškraipymą, kad ekranas būtų tiesus ir stačiakampis.
- Automatinis trapecijos koregavimas: pasirinkite |jungti, kad ijungtumėte automatinį trapecijos koregavimą, arba lšjungti, kad jį išjungtumėte. Numatytoji reikšmė yra |jungti.
- Vertikalus trapecijos koregavimas: rankiniu būdu padarykite vaizdą stačiakampį, reguliuodami vertikalaus trapecijos koregavimo kampus.
   Pastaba: šis meniu elementas matomas tik tada, kai automatinis trapecijos koregavimas išjungtas.
- Horizontalus trapecijos koregavimas: rankiniu būdu padarykite vaizdą stačiakampį, reguliuodami horizontalaus trapecijos koregavimo kampus. Pastaba: šis meniu elementas matomas tik tada, kai automatinis trapecijos koregavimas išjungtas.
- 4 kampai: pasirinkite ljungti, kad ijungtumėte 4 kampų reguliavimą, arba lšjungti, kad jį išjungtumėte. Numatytoji reikšmė yra lšjungti.
- 4 kampų reguliavimas: pasirinkite tai, kad rankiniu būdu padarykite vaizdą stačiakampį, perkeldami keturis vaizdo kampus.
- Priartinimas: sumažinkite ekraną iki 80 % viso dydžio. Numatytoji reikšmė yra 1,0 (be mastelio mažinimo). Pastaba: šis meniu elementas matomas tik tada, kai išjungta 4 kampų reguliavimo funkcija.

- Rankinis fokusavimas: pasirinkę šį meniu elementą, paspauskite ◀/▶ arba ▲/▼ kad rankiniu būdu sureguliuotumėte fokusavimą.
- Automatinis fokusavimas: pasirinkite [jungti, kad ijungtumėte automatinį fokusavimą, arba Išjungti, kad jį išjungtumėte. Numatytoji reikšmė yra [jungti.

#### Kiti nustatymai

Galite peržiūrėti ir keisti šiuos papildomus nustatymus.

- Automatinis išsijungimas: Pasirinkite laiką, po kurio projektorius automatiškai išsijungs po pasirinkto neveiklumo laikotarpio. Numatytoji reikšmė yra 20 min.
- Miego laikmatis: Pasirinkite laiką, po kurio projektorius automatiškai išsijungs. Numatytoji reikšmė yra lšjungti.
- Dinaminis energijos taupymas: Pasirinkite |jungti, kad įjungtumėte dinaminį energijos taupymą, arba lšjungti, kad jį išjungtumėte. Numatytoji reikšmė yra |jungti.
- Atkurti nustatymus: Atkurkite visus jūsų pakeistus projektoriaus nustatymus (išskyrus kalbą) į gamyklinius numatytuosius nustatymus.
- Atkurti gamyklinius numatytuosius nustatymus: Atkurkite gaminį į gamyklinius numatytuosius nustatymus. Atkūrus gamyklinius nustatymus, projektorius bus paleistas iš naujo. Pastaba: tai neatkurs integruoto Google TV adapterio. Norėdami sužinoti, kaip atkurti adapterio gamyklinius nustatymus, žr. Google TV adapterio gamyklinių nustatymų atkūrimas, psl. 12.
- Kalba: Pasirinkite pageidaujamą ekrano kalbą.
- Informacija: Peržiūrėkite šio gaminio šviesos šaltinio valandas, sistemos versiją, atminties informaciją, serijos numerį, šaltinį ir skiriamąją gebą.

## 7 Priežiūra

### Valymas

#### PAVOJUS!

Valydami p nurodymų:

Valydami projektorių, laikykitės šių

Naudokite minkštą, nepūkuotą šluostę. Niekada nenaudokite skystų ar lengvai užsidegančių valiklių (purškalų, abrazyvinių medžiagų, poliravimo priemonių, alkoholio ir kt.). Neleiskite drėgmei patekti į projektoriaus vidų. Nepurkškite projektoriaus jokiais valymo skysčiais.

Švelniai nuvalykite paviršius. Būkite atsargūs, kad nesubraižytumėte paviršių.

### Objektyvo valymas

Projektoriaus objektyvui valyti naudokite minkštą šepetėlį arba objektyvo valymo popierių.

#### PAVOJUS!

Nenaudokite jokių skystų valymo priemonių!

Nenaudokite jokių skystų valymo priemonių objektyvui valyti, kad nepažeistumėte dangos plėvelės.

### Atnaujinkite programinę įrangą

Naujausią projektoriaus programinę įrangą galite rasti adresu <u>www.philips.com/support</u>, kad galėtumėte naudotis geriausiomis projektoriaus funkcijomis ir gauti palaikymą.

#### ATSARGIAI!

đ

Neišjunkite projektoriaus ir neištraukite USB atmintinės, kol atnaujinama programinė įranga.

### Programinės įrangos atnaujinimas per USB

- Apsilankykite <u>www.philips.com/support</u>, raskite savo gaminį (modelio numeris: NPX450/INT), atidarykite jo pagalbos puslapį ir suraskite "Programinė įranga ir tvarkyklės". Tada patikrinkite naujausią programinės įrangos versiją.
- 2 Norėdami atidaryti projektoriaus nustatymų meniu, paspauskite nuotolinio valdymo pulto mygtuką . Tada pasirinkite Informacija, kad patikrintumėte dabartinę programinės įrangos versiją. Jei naujausia programinės įrangos versija yra naujesnė nei dabartinė, pereikite prie kito veiksmo.
- 3 Iš pagalbos puslapio, kurį atidarėte atlikdami 1 veiksmą, atsisiųskite programinės įrangos diegimo failą į USB atmintinę. Išpakuokite atsisiųstą failą ir išsaugokite gautą failą USB atmintinės šakniniame kataloge.
- 4 Prijunkite USB atmintinę prie projektoriaus.
- 5 Projektorius ekrane rodo dialogo langą, kuriame klausiama, ar norite atnaujinti programinę įrangą.
- 6 Pasirinkite *TAIP* ir vykdykite ekrane pateikiamus nurodymus, kad užbaigtumėte atnaujinimą.

## 8 Trikčių šalinimas

### Maitinimo ciklas

Jei iškyla problema ir negalite jos išspręsti vadovaudamiesi šiame naudotojo vadove pateiktomis instrukcijomis, pabandykite atlikti šiuos veiksmus.

- 1 Išjunkite projektorių du kartus paspausdami 🕛.
- 2 Palaukite bent 10 sekundžių.
- 3 . Įjunkite projektorių paspausdami 🕛.
- 4 Jei problema išlieka, susisiekite su vienu iš mūsų klientų aptarnavimo centrų arba savo prekybos atstovu.

| Problema                                                        | Sprendimas                                                                                                    |
|-----------------------------------------------------------------|----------------------------------------------------------------------------------------------------|
| Projektoriaus negalima įjungti.                                 | <ul> <li>Atjunkite ir vėl prijunkite maitinimo laidą, tada<br/>bandykite vėl įjungti projektorių.</li> </ul>                                                                                                    |
| Projektoriaus negalima išjungti.                                | Paspauskite 🔱 ir palaikykite ilgiau nei dešimt sekundžių.<br>Jei tai nepadeda, atjunkite maitinimo laidą.                                                                                                    |
| Nėra vaizdo iš išorinio HDMI™ įrenginio.                        | <ol> <li>Patikrinkite, ar įvesties šaltinis perjungtas į HDMI.</li> <li>Atjunkite HDMI<sup>™</sup> kabelį arba išjunkite HDMI<sup>™</sup> įrenginį.</li> <li>Palaukite tris sekundes.</li> <li>Prijunkite HDMI<sup>™</sup> kabelį arba vėl įjunkite HDMI<sup>™</sup> įrenginį.</li> </ol> |
| Nėra garso iš prijungto išorinio įrenginio.                     | <ul> <li>Patikrinkite išorinio įrenginio laidus.</li> </ul>                                                                                                    |
|                                                                 | <ul> <li>Patikrinkite, ar išoriniame įrenginyje įjungtas garsas.</li> </ul>                                                                                                    |
|                                                                 | <ul> <li>Gali veikti tik originalūs įrenginio gamintojo laidai.</li> </ul>                                                                                                    |
| Nėra garso iš išorinio HDMI™ išvesties įrenginio.               | <ul> <li>HDMI<sup>™</sup> išvesties įrenginyje nustatykite garso nustatymą<br/>į Daugiakanalis (neapdoroti duomenys) ir stereofoninis<br/>(PCM).</li> </ul>                                                                                                    |
| Nėra garso, kai kompiuteris prijungiamas<br>HDMI™ kabeliu.      | <ul> <li>Patikrinkite, ar kompiuteryje jjungtas garsas.</li> </ul>                                                                                                    |
| Rodomas tik pagrindinis meniu, o ne vaizdas iš                  | <ul> <li>Patikrinkite, ar laidai prijungti prie tinkamų lizdų.</li> </ul>                                                                                                    |
| isorinio įrenginio.                                             | <ul> <li>Patikrinkite, ar išorinis įrenginys įjungtas.</li> </ul>                                                                                                    |
|                                                                 | <ul> <li>Patikrinkite, ar įjungta išorinio įrenginio vaizdo išvestis.</li> </ul>                                                                                                    |
| Rodomas tik pagrindinis meniu, o ne vaizdas iš                  | <ul> <li>Patikrinkite, ar įjungta kompiuterio HDMI™ išvestis.</li> </ul>                                                                                                    |
| prijungto kompiuterio.                                          | <ul> <li>Patikrinkite, ar kompiuterio skiriamoji geba nustatyta j<br/>1920 * 1080.</li> </ul>                                                                                                    |
| Projektorius išsijungia.                                        | <ul> <li>Kai projektorius veikia ilgą laiką, jo paviršius įkaista.</li> </ul>                                                                                                    |
|                                                                 | Patikrinkite, ar maitinimo laidas tinkamai prijungtas.                                                                                                    |
| Projektorius negali nuskaityti USB atmintinės.                  | Projektorius nepalaiko exFAT failų sistemos.                                                                                                    |
|                                                                 | <ul> <li>Formatuokite USB atmintinę FAT32 arba NTFS formatu<br/>ir naudokite ją.</li> </ul>                                                                                                    |
| Projektorius nereaguoja į nuotolinio valdymo<br>pulto komandas. | Patikrinkite nuotolinio valdymo pulto baterijas.                                                                                                    |
| Projektoriaus paviršiaus temperatūra yra aukšta.                | <ul> <li>Šis projektorius veikimo metu gali išskirti vidutinį karštį.<br/>Tai normalu.</li> </ul>                                                                                                    |
| Projektorius neveikia, kai jį prijungiu prie                    | <ul> <li>Patikrinkite, ar HDMI<sup>™</sup> laidas tinkamai prijungtas.</li> </ul>                                                                                                    |
| neŝiojamojo kompiuterio.                                        | <ul> <li>Įsitikinkite, kad nešiojamas kompiuteris perjungtas į<br/>projektoriaus rodymo režimą.</li> </ul>                                                                                                    |

| Problema                                                                                      | Sprendimas                                                                                                    |
|-----------------------------------------------------------------------------------------------|----------------------------------------------------------------------------------------------------|
| Negaliu susieti projektoriaus su Bluetooth<br>jrenginiu.                                      | <ul> <li>Ijunkite Bluetooth įrenginį ir įsitikinkite, kad jis veikia<br/>susiejimo režimu.</li> <li>Padėkite Bluetooth įrenginį taip, kad jis būtų mažiau nei<br/>10 m (33 pėdų) atstumu nuo projektoriaus.</li> <li>Norėdami prijungti Bluetooth įrenginį prie projektoriaus,<br/>vadovaukitės instrukcijomis, pateiktomis skyriuje<br/>Bluetooth įrenginio naudojimas, 11 psl.</li> <li>Jei prie projektoriaus jau prijungtas kitas Bluetooth<br/>įrenginys, atjunkite jį.</li> <li>Perkelkite projektorių toliau nuo kitų įrenginių<br/>(mikrobangų krosnelės, belaidžio maršrutizatoriaus ir<br/>kt.), kurie skleidžia radijo dažnių signalus.</li> </ul> |
| Prijungus Bluetooth įrenginį, nėra garso nei iš<br>projektoriaus, nei iš Bluetooth įrenginio. | <ul> <li>Patikrinkite, ar Bluetooth įrenginio garsumas nustatytas<br/>iki minimumo.</li> <li>Patikrinkite, ar projektoriaus garsumas nustatytas iki<br/>minimumo.</li> <li>Patikrinkite, ar prasidėjo atkūrimas.</li> <li>Pabandykite paleisti kitą vaizdo / garso failą.</li> <li>Pabandykite iš naujo prijungti abu įrenginius.</li> </ul>                                                                                                    |
| Juodi / balti pikseliai                                                                       | LCD ekrane gali būti nedidelis skaičius pikselių, kurie<br>neveikia normaliai (dar vadinami mirusiais pikseliais arba<br>juodais pikseliais). Jūsų ekranas buvo patikrintas ir atitinka<br>gamintojo specifikacijas, o tai reiškia, kad jokie pikselių<br>defektai neturi įtakos ekrano veikimui ar naudojimui.<br>Nepažeidžiant pirmiau minėtų bendrųjų nuostatų, mirę<br>pikseliai arba juodi pikseliai, neviršijantys 5 taškų, atitinka<br>gamyklinius reikalavimus ir pagal šią garantiją nelaikomi<br>defektu.                                                                                                    |
|                                                                                               | Dulkių sankaupos – garantijos išimtis:<br>Laikui bėgant projektoriaus viduje gali kauptis dulkės.<br>Tai gali paveikti vaizdo kokybę ir netgi sutrikdyti įrenginio<br>veikimą. Tačiau šis reiškinys neįtrauktas į šią garantiją<br>nelaikomas defektu.                                                                                                    |
|                                                                                               | Rekomenduojame reguliariai valyti objektyvą minkštu<br>skudurėliu, tinkamu stiklui valyti. Taip pat galite pūsti<br>sausą orą per oro angas, kad pašalintumėte dulkes nuo<br>optinio variklio įrenginio viduje.                                                                                                    |

## 9 Priedai

### Techniniai duomenys

#### Technologija / optika

| Ekrano technologija                       | LCD     |
|-------------------------------------------|---------|
| Šviesos šaltinis                          | LED     |
| Ryškumas 500 ANSI liui                    | menų    |
| Raiška 1920 x 1080 pil                    | kselių  |
| LED veikimo laikas daugiau nei 30 000 val | andų    |
| Kontrasto santykis1                       | 000:1   |
| Kraštinių santykis                        | 16:9    |
| Projekcijos santykis                      | .1,25:1 |
| Ekrano dydis (įstrižainė)iki              | 100″    |
| Atstumas iki ekrano 221 cm / 87" 80" ek   | ranui   |
| Stovas Ergonomiškas, reguliuojamo aukš    | ščio ir |
| besisukantis                              |         |
| Projekcija režimai                        | 4       |
| Fokusavimo reguliavimasAutom              | atinis  |
| Kreipinio iškraipymo korekcijaAutomatini  | s H/V   |
| trapecijos koregavimas                    |         |
| 4 kampų korekcija                         | Taip    |
| Skaitmeninis priartinimas Taip (80–10     | JO %)   |
| Miego laikmatis                           | Taip    |

#### Operacinė sistema

Google TV su iš anksto įkeltomis programėlėmis: Netflix, Amazon Prime Video, YouTube, Disney+ ir kt. (Programėlės gali skirtis priklausomai nuo prieinamumo)

#### Garsas

| Integruoti garsiakalbiai | 2 x 5 W |
|--------------------------|---------|
| Garsiakalbio tipas       | stereo  |

#### Jungtis

| Apima Google TV transliacijos įrenginį, skirtą pasiek                           | tί |
|---------------------------------------------------------------------------------|----|
| programėles                                                                     |    |
| HDMI™ įvestis×                                                                  | 1  |
| USB-A (5 V / 1,5 A išvestis + išorinis diskas)x                                 | 1  |
| 3,5 mm garso išvestisx                                                          | 1  |
| Wi-Fi                                                                           | Z  |
| Wi-Fi ekrano veidrodinis atspindėjimas                                          | ρ  |
| Bluetooth Žaidimų pultams, garsiakalbiams, pele<br>klaviatūrai ir kt. prijungti | İ, |

#### Maitinimo šaltinis

| Energijos suvartojimas     | veikiant: 94,34 W        |
|----------------------------|--------------------------|
|                            | budėjimo režimu: 0,226 W |
| lvestis: AC 100-240 V, 50/ | /60 Hz, 2,5 A (maks.)    |

#### Matmenys ir svoris

| Išpakuoto (P x G x A) | 195 x 219 x 194 mm   |
|-----------------------|----------------------|
| Supakuoto (P x G x A) | 260 x 248 x 206 mm   |
| Grynasis svoris       | 2,48 kg / 5,47 svaro |
| Bendrasis svoris      | 4,35 kg / 8,8 svaro  |

#### Temperatūros reikalavimai

| Darbinė temperatūra5 ° | C - 3  | 5°C | - |
|------------------------|--------|-----|---|
| Laikymo temperatūra    | . < 60 | 0°C | - |

#### Pakuotės turinys

- 1. NeoPix 450 projektorius
- 2. Nuotolinio valdymo pultas
- 3. Kintamosios srovės adapteris
- 4. Maitinimo laidai (AUS, ES, JK, JAV)
- 5. AAA baterijos nuotolinio valdymo pultui
- 6. Trumpas paleidimo vadovas su garantijos kortele

#### Modelis

NPX450/INT EAN: 7640186962759 UPC: 667619993149

### CE deklaracija

- Produktą galima jungti tik prie USB 2.0 arba naujesnės versijos USB sąsajos.
- Adapteris turi būti įrengtas šalia įrangos ir turi būti lengvai pasiekiamas.
- EUT darbinė temperatūra negali viršyti 35 °C ir neturi būti žemesnė nei 5 °C.
- Kištukas laikomas adapterio atjungimo įtaisu.
- UNII 5150–5250 MHz dažnių juosta skirta naudoti tik patalpose.
- Įrenginys atitinka radijo dažnių specifikacijas, kai naudojamas 20 cm atstumu nuo kūno.

Šiuo dokumentu Screeneo Innovation SA pareiškia, kad šis produktas atitinka esminius reikalavimus ir kitas atitinkamas Direktyvos 2014/53/ES nuostatas.

# CE

Atitikties deklaraciją galima rasti svetainėje www. philips.com.

| Dažnių juostos       | Maksimali išėjimo<br>galia |
|----------------------|----------------------------|
| BT EDR (EIRP)        | 9,09 dBm                   |
| BT BLE (EIRP)        | 4,85 dBm                   |
| Wi-Fi 2,4 GHz (EIRP) | 17,88 dBm                  |
| Wi-Fi 5 GHZ (EIRP)   | 17,89 dBm                  |

### FCC pareiškimas

#### 15.19 Ženklinimo reikalavimai.

Šis įrenginys atitinka FCC taisyklių 15 dalį. Veikimas galimas tik laikantis šių dviejų sąlygų: (1) šis įrenginys negali sukelti žalingų trukdžių ir (2) šis įrenginys turi priimti bet kokius gautus trukdžius, įskaitant trukdžius, kurie gali sukelti nepageidaujamą veikimą.

#### 15.21 Informacija naudotojui.

Bet kokie pakeitimai ar modifikacijos, kurių aiškiai nepatvirtino už atitiktį atsakinga šalis, gali panaikinti naudotojo teisę naudoti įrangą.

#### 15.105 Informacija naudotojui.

Ši įranga buvo išbandyta ir nustatyta, kad ji atitinka B klasės skaitmeninio įrenginio apribojimus pagal FCC taisyklių 15 dalį. Šie apribojimai skirti užtikrinti tinkamą apsaugą nuo žalingų trukdžių gyvenamosiose patalpose. Ši įranga generuoja, naudoja ir gali spinduliuoti radijo dažnių energiją ir, jei neįrengta ir nenaudojama pagal instrukcijas, gali sukelti žalingų trukdžių radijo ryšiui. Tačiau nėra garantijos, kad trukdžių nebus konkrečiame įrenginyje. Jei ši įranga sukelia žalingų trukdžių radijo ar televizijos priėmimui, kuriuos galima nustatyti išjungiant ir įjungiant įrangą, naudotojui rekomenduojama pabandyti pašalinti trukdžius viena ar keliomis iš šių priemonių:

- · Pakeiskite priėmimo antenos kryptį arba vietą.
- Padidinkite atstumą tarp įrangos ir imtuvo.
- Prijunkite įrangą prie lizdo, esančio kitoje grandinėje nei ta, prie kurios prijungtas imtuvas.
- Pagalbos kreipkitės į pardavėją arba patyrusį radijo / televizijos techniką.

Naudojimo metu atstumas tarp naudotojo ir antenos turi būti bent 20 cm. Šis atstumas užtikrins pakankamą atstumą nuo tinkamai sumontuotos išorinės antenos, kad būtų laikomasi radijo dažnių poveikio reikalavimų.

FCC ID: 2ASRT-NPX450

### Atitiktis Kanados reglamentams

Šis įrenginys atitinka Kanados pramonės departamento CAN ICES-3 (B)/NMB-3(B) reikalavimus

**RSS-Gen ir RSS-247 pareiškimas**: Šis įrenginys atitinka Kanados pramonės departamento RSS standartą(-us).

Veikimas galimas tik laikantis šių dviejų sąlygų:

- 1 Šis įrenginys negali sukelti trukdžių ir
- Šis įrenginys turi priimti bet kokius trukdžius, įskaitant trukdžius, kurie gali sutrikdyti įrenginio veikimą.

#### Pranešimas apie radijo dažnių (RF) spinduliuotės

**poveikį**: Įrenginys atitinka RSS102 2.5 skyriuje nurodytą įprastinio vertinimo ribinių verčių išimtį, o naudotojai gali gauti Kanados informaciją apie RF poveikį ir atitiktį reikalavimams.

Šis įrenginys turėtų būti montuojamas ir naudojamas laikantis mažiausiai 7,8 colio (20 centimetrų) atstumo tarp įrenginio ir jūsų kūno.

### Kita informacija

Aplinkos apsauga, kaip tvaraus vystymosi plano dalis, yra esminis Screeneo Innovation SA rūpestis. Screeneo Innovation SA siekia eksploatuoti sistemas, tausojančias aplinką, todėl nusprendė integruoti aplinkosauginį veiksmingumą į šių gaminių gyvavimo ciklą – nuo gamybos iki paleidimo, naudojimo ir utilizavimo.

**Baterijos**: Jei jūsų gaminyje yra baterijų, jas reikia išmesti atitinkamame surinkimo punkte.

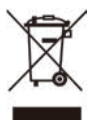

**Produktas**: Perbrauktas šiukšliadėžės simbolis ant gaminio reiškia, kad gaminys priklauso elektros ir elektroninės įrangos šeimai. Šiuo atžvilgiu Europos reglamentai reikalauja jį išmesti atskirai:

- Pardavimo vietose, jei perkate panašią įrangą.
- Vietinėse surinkimo vietose (atliekų surinkimo centruose, rūšiuojamajame surinkime ir kt.).

Tokiu būdu galite prisidėti prie elektros ir elektroninės įrangos atliekų, kurios gali turėti įtakos aplinkai ir žmonių sveikatai, pakartotinio naudojimo ir atnaujinimo.

Naudojamą popierinę ir kartoninę pakuotę galima utilizuoti kaip perdirbamą popierių. Plastikinę pakuotę perdirbkite arba išmeskite į neperdirbamų atliekų konteinerį, atsižvelgiant į jūsų šalies reikalavimus.

Prekių ženklai: Šiame vadove pateiktos nuorodos yra atitinkamų įmonių prekių ženklai. Prekių ženklų ® ir ™ nebuvimas nesuteikia pagrindo manyti, kad šie specialūs terminai yra laisvai vartojami prekių ženklai. Kiti čia naudojami produktų pavadinimai skirti tik identifikavimo tikslais ir gali būti atitinkamų savininkų prekių ženklai. Screeneo Innovation SA atsisako bet kokių teisių į šiuos prekių ženklus.

Nei Screeneo Innovation SA, nei jos filialai neatsako šio produkto pirkėjui ar trečiosioms šalims už žalą, nuostolius, išlaidas ar išlaidas, kurias pirkėjas ar trečiosios šalys patyrė dėl nelaimingo atsitikimo, netinkamo šio produkto naudojimo ar piktnaudžiavimo juo arba neleistinų šio produkto modifikacijų, remonto ar pakeitimų, arba dėl Screeneo Innovation SA naudojimo ir priežiūros instrukcijų nesilaikymo. Screeneo Innovation SA neatsako už jokią žalą ar problemas, atsiradusias dėl bet kokių kitų parinkčių ar eksploatacinių medžiagų naudojimo, išskyrus tas, kurios skirtos originaliems Screeneo Innovation SA / PHILIPS gaminiams arba Screeneo Innovation SA / PHILIPS patvirtintiems gaminiams.

Screeneo Innovation SA neatsako už jokią žalą, atsiradusią dėl elektromagnetinių trukdžių, atsirandančių naudojant bet kokius kitus sąsajos kabelius, kurie nėra skirti Screeneo Innovation SA / PHILIPS gaminiams.

Visos teisės saugomos. Jokia šio leidinio dalis negali būti atgaminta, saugoma paieškos sistemoje ar perduodama jokia forma ar jokiomis priemonėmis – elektroninėmis, mechaninėmis, kopijavimo, įrašymo ar kitomis – be išankstinio raštiško Screeneo Innovation SA leidimo. Čia pateikta informacija skirta naudoti tik su šiuo gaminiu. Screeneo Innovation SA neatsako už bet kokį šios informacijos naudojimą kituose įrenginiuose.

Šis naudotojo vadovas yra dokumentas, kuris nėra sutartis.

Klaidos, spausdinimo klaidos ir pakeitimai yra saugomi.

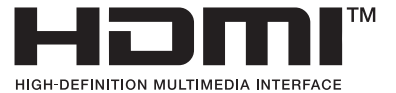

Terminai HDMI, HDMI High-Definition Multimedia Interface, HDMI Trade Dress ir HDMI logotipai yra HDMI Licensing Administrator, Inc. prekių ženklai arba registruoti prekių ženklai.

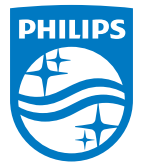

Screeneo Innovation SA Route de Lully 5c - 1131 Tolochenaz - Šveicarija

Philips ir Philips skydo emblema yra registruotieji Koninklijke Philips N.V. prekių ženklai ir naudojami pagal licenciją. Screeneo Innovation SA suteikia garantiją gaminiui, su kuriuo buvo supakuota ši brošiūra.

2025 © Screeneo Innovation SA. Visos teisės saugomos.

NeoPix 450